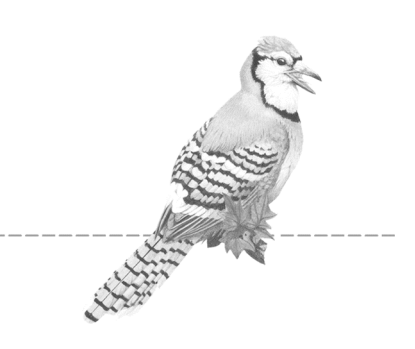

# 基础篇

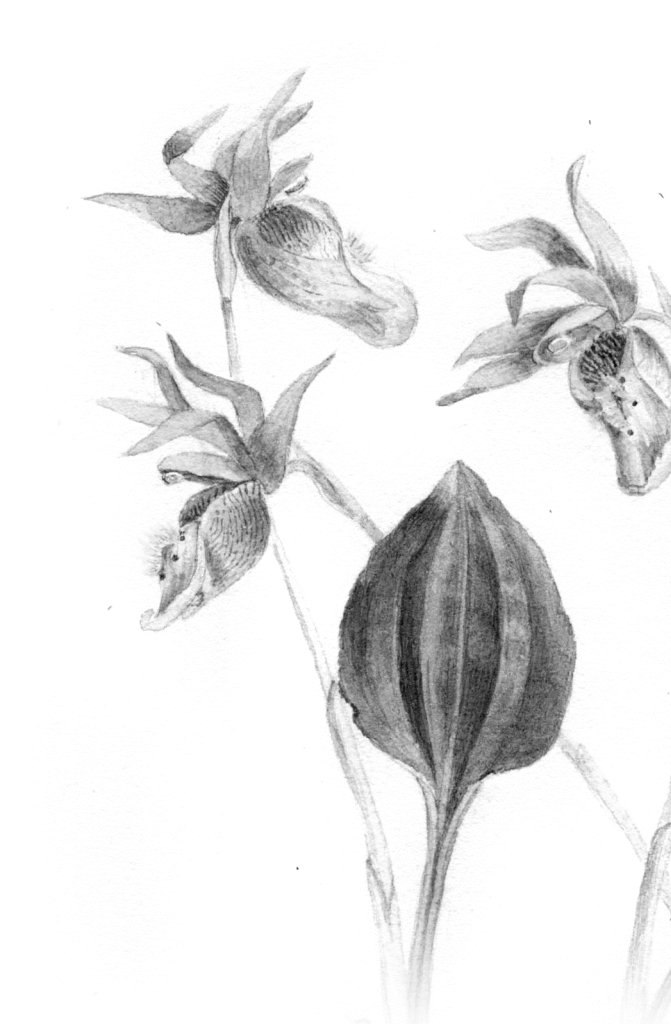

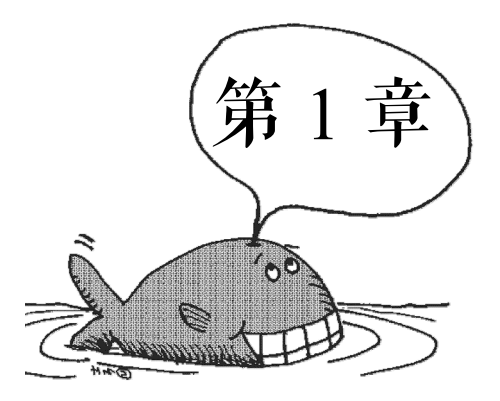

# AutoCAD 2013 基础入门

### 学习目标

- 熟悉 AutoCAD 2013 的界面组成及其坐标系统。
- 会使用对象显示与观察工具。
- 熟悉绘图辅助工具。
- 能够对图层进行创建与管理。

AutoCAD 是 Autodesk 公司的旗舰产品,该软件凭借其独特的优势在 CAD 领域一直处于领 先地位,并拥有数百万的用户。AutoCAD 自 1982 年 12 月推出以来,经过将近 30 年的不断发 展和完善,使得其操作更加方便,功能更加齐全。通过本章的学习让学生来初步认识 AutoCAD 2013,为以后的实例学习打下基础。

# 1.1 认识 AutoCAD 2013

# 🔬 学习目标

- 熟悉 AutoCAD 2013 的界面组成。
- 能够对 AutoCAD 2013 的工作空间进行设置。
- 熟悉 AutoCAD 2013 的坐标系统。
- 能够对 AutoCAD 2013 的文件进行管理。

学习内容

1.1.1 工作空间

工作空间即工作环境,初次进入 AutoCAD 2013 工作环境时,会弹出"欢迎"窗口,在该

窗口中,列出了 AutoCAD 2013 的新增功能以及视频教程等,如图 1-1 所示。如果下次打开软件时,不想弹出该窗口,只需将窗口左下角"启动时显示"复选框选中即可。关闭"欢迎"窗口,进入 AutoCAD 2013 环境,默认的是"草图与注释"工作环境,该环境界面如图 1-2 所示。

AutoCAD 2013 为用户提供了 4 种工作空间模式,分别是"草图与注释"、"三维基础"、"三 维建模"及"AutoCAD 经典"。除了软件本身提供的这 4 种工作空间模式外,用户也可以根据 需要,设置适合自己的空间模式。选择工作空间模式的方法有以下两种:

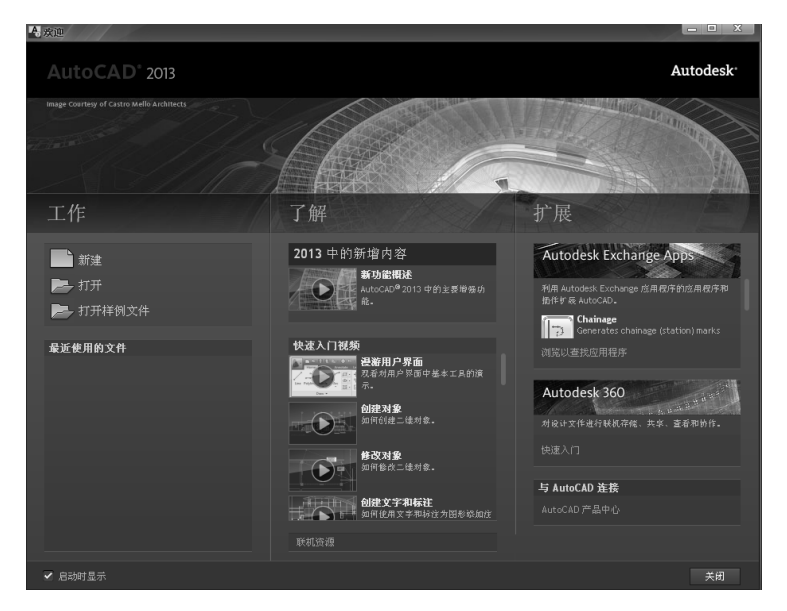

图 1-1 " 欢迎 " 窗口

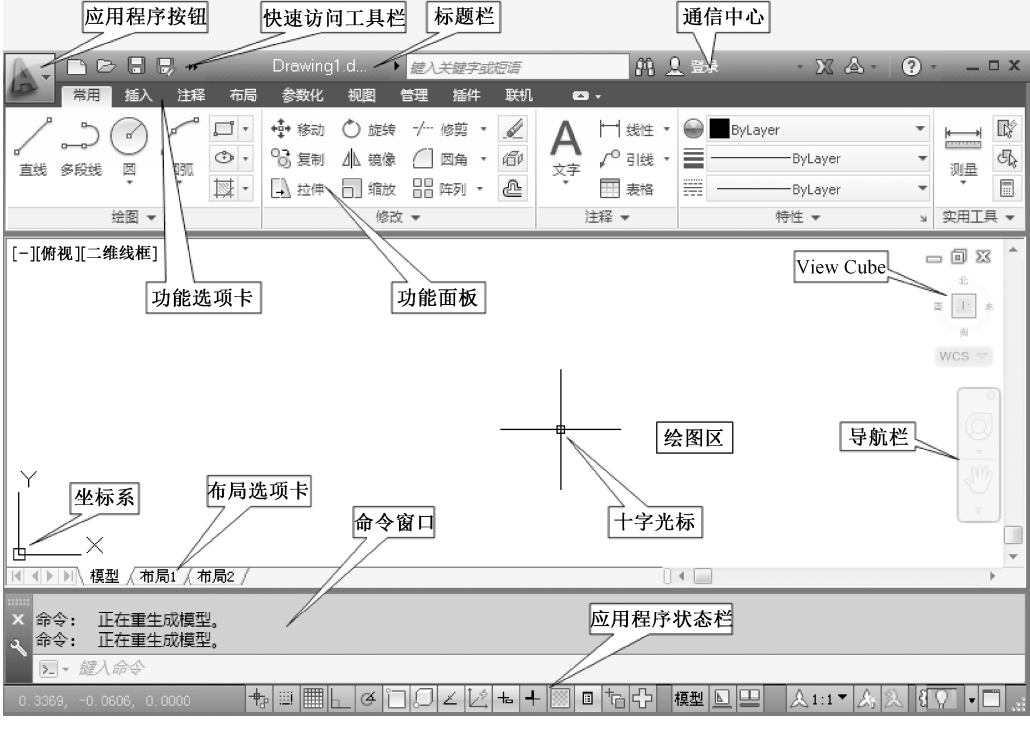

图 1-2 " 草图与注释 " 工作环境

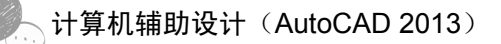

(1)单击"快速访问工具栏"中的工作空间控件<sup>③ 荐图与注释</sup>,弹出"工作空间" 下拉菜单,如图 1-3 (a)所示,选择不同的空间名称,即可进入相应的工作空间环境。

(2)单击"应用程序状态栏"的"切换工作空间"图标<sup>22</sup>,弹出"工作空间"下拉菜单, 如图 1-3 (b)所示,选择不同的空间名称,即可进入相应的工作空间环境。

| N B B B B B B B B B B B B B B B B B B B | ← - ↔ - | <03 草图与注释 ▼ | <ul> <li>Drawing1.dwg</li> </ul> |
|-----------------------------------------|---------|-------------|----------------------------------|
| 常用 插入 注释 布局                             | 参数化     | 草图与注释       | 机 🗖 -                            |
|                                         | +∲+ 移动  | 三维基础        | 5 5 5 5 5 5 5                    |
| ▲ 多段线 図 図弧                              | い。复制    | AutoCAD 经典  | ·层状态 ▼                           |
| • • •                                   | - 拉伸    | 将当前工作空间另存为  | °∎0 -                            |
| 绘图 ▼                                    |         | 工作空间设置      | 图层 ▼                             |
|                                         |         | 自定义         |                                  |

(a) 工作空间选择方法 1

| ╈╝║┟┍╗┚╲╲ゃ┽║╻┍╋ | 模型 🕒 😐 🛛 太1:1▼ 🎝 ጲ 🗐 🔐 💭 🗸 🗂 🗉 |   |
|-----------------|--------------------------------|---|
|                 | ▼ 草图与注释                        |   |
|                 | 三维基础                           |   |
|                 | 三维建模                           |   |
|                 | AutoCAD 经典                     |   |
|                 | 《 将当前工作空间另存为                   |   |
|                 | (3) 工作空间设置                     |   |
|                 | 自定义                            |   |
|                 | 显示工作空间标签                       |   |
|                 |                                | _ |

(b)工作空间选择方法2

图 1-3 工作空间的选择

1.1.2 工作界面

下面以图 1-2 所示的 "草图与注释"工作环境为例来介绍 AutoCAD 2013 的工作界面。组成该工作界面的元素很多,下面着重介绍其中几个。

1. 应用程序按钮

"应用程序"按钮 一位于界面的左上角。单击该按钮,系统弹出应用程序菜单,如图 1-4 所示。该菜单包含了 AutoCAD 的部分功能,用户选择后可执行相应的操作。

2. 快速访问工具栏

快速访问工具栏位于应用程序菜单的右侧,包含了常用的快捷工具按钮,如图 1-5 所示。 单击"快速访问工具栏"右侧的下拉箭头,可弹出如图 1-6 所示的下拉菜单,通过此下拉菜单 可以对快速访问工具栏进行设置。

3. 功能区

功能区位于绘图窗口的上方,由许多常用的面板组成,功能区包含了设计绘图的绝大 多数命令,如图 1-7 所示。用户只要单击面板上的按钮,即可激活相应的命令。在功能区 可通过右键菜单,对功能区的选项卡及面板进行设置。拖动功能面板标签,也可将其置为 浮动状态。

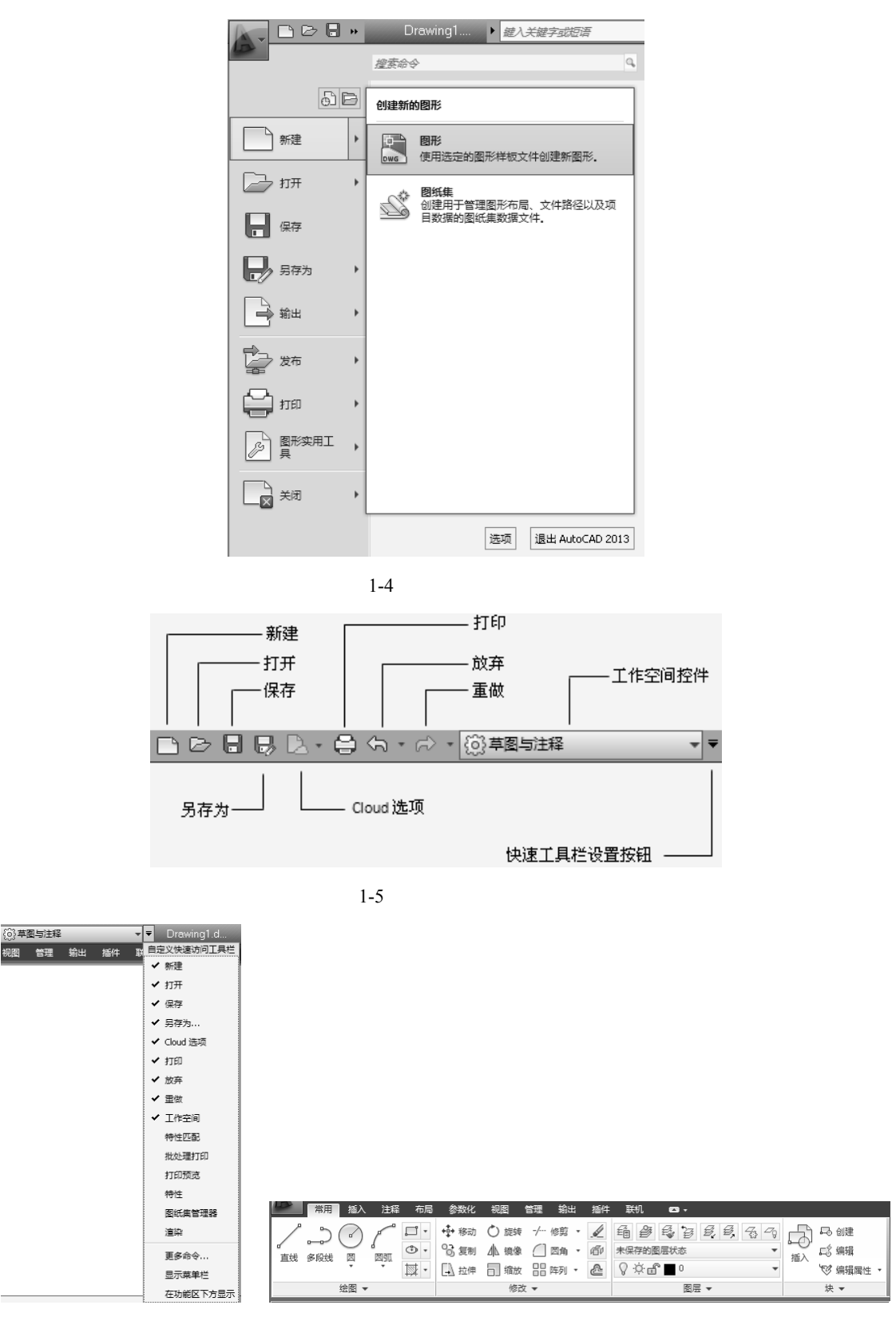

图 1-6 快速访问工具栏设置菜单

图 1-7 功能区

4. 绘图区

在 CAD 界面中,绘图区是最大的区域,它是用户进行绘图的主要工作区域。绘图区的左 上角是视口、视图及视觉样式的控件,通过该控件可进行视图、视觉样式的切换;左下角是直 角坐标系显示标志,用于指示图形设计的平面;绘图区的右上角是图形窗口操作按钮,分别是 最小化、最大化和关闭按钮,在 CAD 中若打开多个文件,可通过这些按钮的操作进行图形文 件的切换和关闭。

5. 布局选项卡

布局选项卡有模型、布局两种模式,一般新建设计图都是在模型空间上进行操作,操作时,通常不限制绘图范围,且使用1 1的比例来绘制图形,如图1-8(a)所示。

布局方式其实就是图纸空间方式,主要用于注释、图框和出图,图纸空间的尺寸等同于图 纸的实际尺寸,如图 1-8(b)所示。

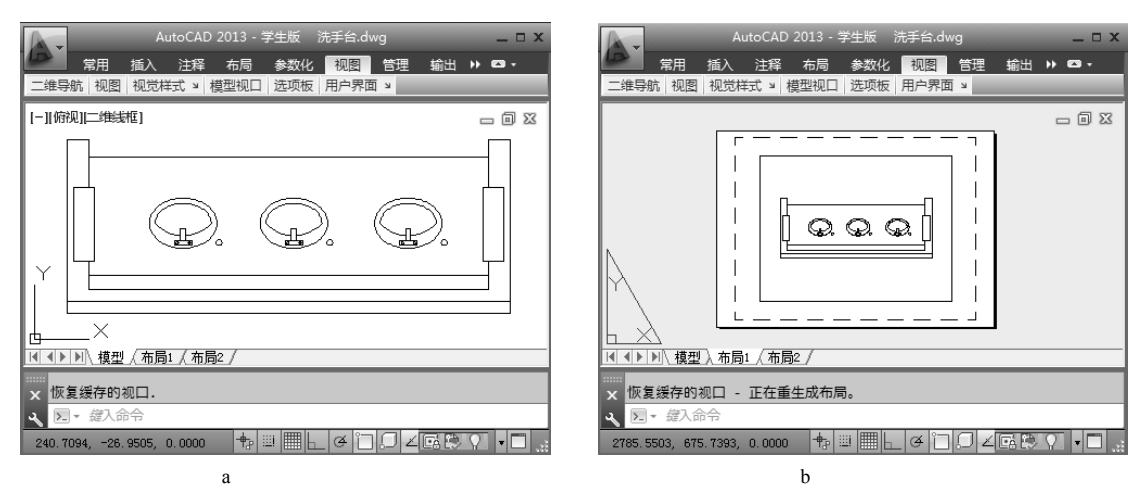

图 1-8 布局选项卡

6. 命令窗口

命令窗口位于图形窗口的下面,其默认显示三行命令。AutoCAD所有的命令都可以在 命令窗口实现。例如,绘制直线,可直接在命令行输入Line或者L即可激活直线命令,如 图 1-9(a)所示。

命令窗口除了激活命令以外,也是 AutoCAD 软件中人机交互的地方。用户输入命令后, 命令窗口会给出下一步的操作提示,并且所有的操作记录过程均记录在命令窗口中。

拖动命令行左侧的灰色标题栏处,可以将命令窗口设置为浮动窗口,此时的命令窗口收缩 为工具条形式,如图 1-9(b)所示。单击"显示命令历史记录"按钮或者按下 F2 键,AutoCAD 将弹出文本窗口,供用户查阅历史记录,如图 1-9(c)所示。另外命令窗口的关闭与打开也可 通过 Ctrl+9 组合键来切换。

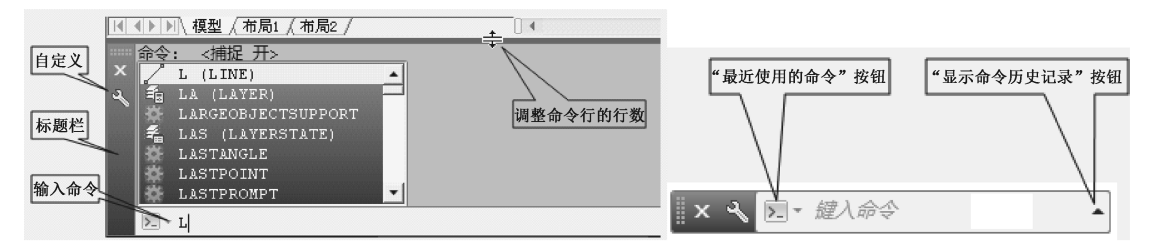

(a) 命令窗口

(b) 将命令窗口设置为浮动窗口

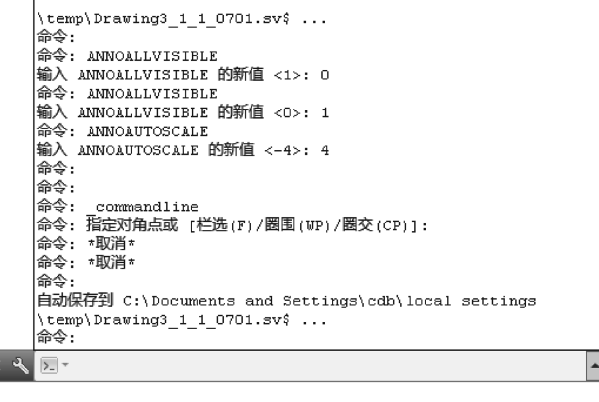

(c)显示命令历史记录

图 1-9 命令窗口

7. 应用程序状态栏

在 AutoCAD 2013 的状态栏中, 绘图辅助工具用来帮助精确绘图; 注释工具用来显示注释 比例及可见性, 如图 1-10 所示。

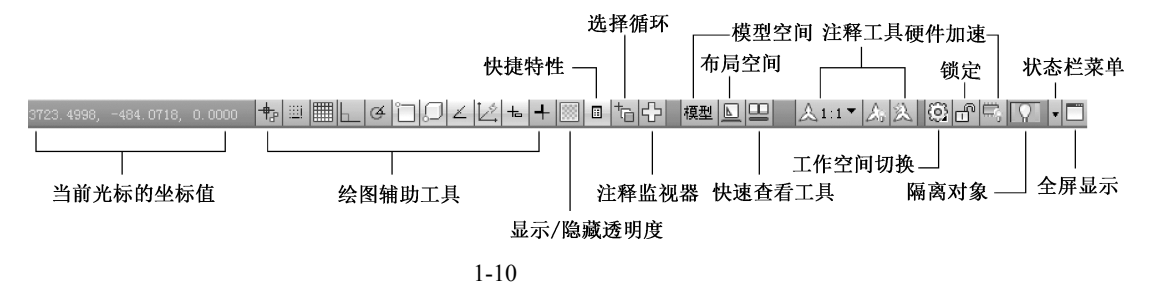

#### 1.1.3 坐标系统

当用户在绘制或编辑图形过程中需要精确定位对象时,必须选定坐标系作为参考,以便精确拾取点的位置。在 AutoCAD 2013 中,坐标系有世界坐标系(WCS)和用户坐标系(UCS)两种。

1. 世界坐标系

该坐标系简称 WCS,是 AutoCAD 的默认的坐标系,位于绘图区的左下角。其包括 X 轴、 Y 轴和 Z 轴,坐标原点处有一个方框标记,默认情况下世界坐标系如图 1-11 (a)所示。

#### 2. 用户坐标系

为了更好地辅助绘图,用户可以自己创建坐标系,用户创建的坐标系,称为用户坐标系, 简称 UCS,默认情况下,用户坐标系与世界坐标系重合。用户可通过"视图"功能选项卡下的 "坐标"功能面板来进行用户坐标系的定义,如图 1-11(b)所示。用户坐标系的原点处没有方 框标记,如图 1-11(c)所示。

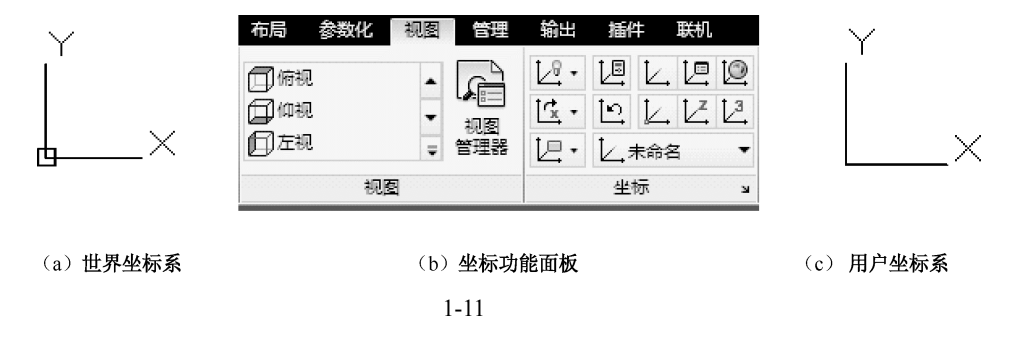

3. 点的坐标输入

在 AutoCAD 2013 中, 点的坐标输入通常有以下 4 种方法。

(1)绝对直角坐标输入法。该方法是以坐标原点(0,0,0)为基点,来定位其他点的坐标。在 绘制二维图形时,只需输入 X、Y 的坐标(中间用英文、半角下的逗号隔开)即可,绘制三维图 形时,X、Y、Z 的坐标均需输入。绝对直角坐标的表达方式为(X,Y),例如在绘制如图 1-12 所示 的直线时,A、B 两点的坐标,若是采用绝对直角坐标输入法,则命令行内容显示如下:

```
命令: _line
指定第一个点: 1,1
指定下一点或 [放弃(U)]: 3,3
指定下一点或 [放弃(U)]:
```

(2)相对直角坐标输入法。实际绘图中,没有必要固定一个原点,就算固定了原点,也不可能一个个地去计算其他点的坐标,所以绝对直角坐标不常用。我们最常用的是相对直角坐标表示方法,它是相对于某一个点的实际位移。因此在开始绘制图时,第一个点的位置往往并不重要,只需粗略估算即可,但是一旦第一个点的位置确定后,其他点的位置都要由相对于前一个点的位置来确定。相对直角坐标的表达方式为(@X,Y),例如在绘制如图 1-13 所示的直线时,B点的坐标若采用的是相对直角坐标输入法,则命令行内容显示如下:

命令:\_line 指定第一个点:1,1 指定下一点或 [放弃(U)]:@3,3 指定下一点或 [放弃(U)]:

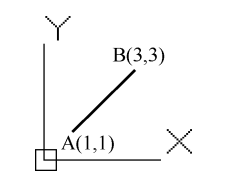

图 1-12 绝对直角坐标输入

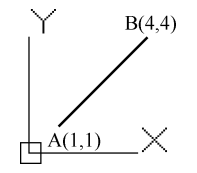

图 1-13 相对直角坐标输入

(3)绝对极坐标输入法。除了在二维直角坐标系中输入点的坐标以外,有时为了绘图方便, 采用极坐标的形式来输入点的坐标。极坐标就是通过相对于极点的距离和角度来定义点的坐标,在 AutoCAD 中以逆时针方向为正方向来定义角度,水平向右为0°方向。

绝对极坐标以原点为极点,通过半径或角度来确定点的位置。绝对极坐标的表达方式为: (半径<角度),例如在绘制如图 1-14 所示的直线时,A、B 两点的坐标若采用的是绝对极坐标 输入法,则命令行内容显示如下:

```
命令: _line
指定第一个点: 30<45
指定下一点或 [放弃(U)]: 30<-45
指定下一点或 [放弃(U)]:
```

同样道理,在实际绘图中,绝对极坐标输入法很少采用,因为我们不可能去计算每一个点 到原点的距离。

(4)相对极坐标输入法。相对极坐标输入法是以上一个点作为极点,通过相对的半径和角度来确定点的位置。相对极坐标的表达方式为:(@半径<角度),例如在绘制如图 1-15 所示的 直线时,A、B 两点的坐标若是采用的相对极坐标输入法,则命令行内容显示如下:

命令: \_line 指定第一个点: 0<0 指定下一点或 [放弃(U)]: @30<45 指定下一点或 [放弃(U)]: @30<-90 指定下一点或 [闭合(C)/放弃(U)]:

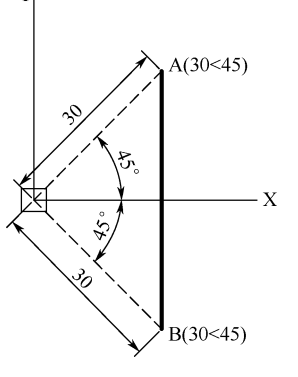

Y A(@30<45)B(@30<-90)

图 1-14 绝对极坐标输入

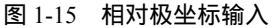

#### 1.1.4 AutoCAD 的图形文件管理

AutoCAD 中文件的管理包括图形文件的新建、打开、保存及输出等。

1. 新建图形文件

新建图形文件的具体方法有以下几种。

(1)单击"快速访问工具栏"上的"新建"按钮🗅。

(2) 在应用程序菜单中,单击"新建"图标,选择"图形"选项,如图 1-16 所示。

(3) 在命令行输入"new", 并按 Enter 键进行确认。

(4)按Ctrl+N组合键。

采用上述方法执行新建命令后,弹出"选择样板"对话框,如图 1-17 所示。选择一个样

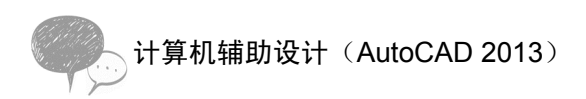

板文件,单击"打开"按钮,即可创建新的图形文件。

|                                                | <ul> <li>▶ - ● ← · · ○· · ○○ 苹園与注释</li> <li> <u>使</u>表命令         <ul> <li>▲</li> <li>(○) 苹園与注释</li> </ul> </li> </ul> |                                             |                                                                                                    |                                                                                   |                     | ~               |
|------------------------------------------------|----------------------------------------------------------------------------------------------------|---------------------------------------------|----------------------------------------------------------------------------------------------------|-----------------------------------------------------------------------------------|---------------------|-----------------|
| ●<br>●<br>●<br>●<br>●<br>●<br>●<br>●<br>●<br>● |                                                                                                    | ▲ 法择祥权<br>查我范围 (①):<br>Autodesk 360<br>历史记录 | Teeplate<br>Sfr Teeplates<br>SheetSats<br>acad Hamed Plot Styles3D.dwt<br>acad Admed Plot Styles3D.dwt<br>acad adwt<br>acad adwt<br>acad adwt               | 大小 笑<br>文<br>文<br>1958 Au<br>148 KB Au<br>65 KB Au<br>148 KB Au                   | 2 X 11 查看 (Y)<br>预筑 | ×<br>▼ 工具 (L) ▼ |
|                                                |                                                                                                    | 我的文档<br>☆<br>收羅来<br>配                       | im acadiSO -Named Plot Styles3<br>acadiSO -Named Plot Styles.dvt<br>im acadiso.dvt<br>im Tutorial-Mirg.dvt<br>im Tutorial-Mirg.dvt<br>im Tutorial-mMirg.dvt | 148 KB Au<br>63 KB Au<br>63 KB Au<br>67 KB Au<br>68 KB Au<br>71 KB Au<br>70 KB Au |                     |                 |
|                                                | 遊项                                                                                                    | FTP<br>LAM<br>LAM                           | 4<br>文件名 (U): acad. dartl<br>文件类型 (I): 图形祥板 (*. dart)                                                                                                    | •                                                                                 | •                   | 打开 @ •<br>取消    |

图 1-16 应用程序菜单新建图形文件 图 1-17 "选择样板"对话框

2. 打开图形文件

打开图形文件的具体方法,有以下几种:

(1)单击快速访问工具栏上的"打开"按钮 2。

(2) 在应用程序菜单中,单击"打开"按钮,选择相应的文件类型,如图 1-18(a) 所示。

(3) 在命令行输入 "open", 并按 Enter 键进行确认。

(4)按Ctrl+O组合键。

采用上述方法执行打开文件命令后,弹出"选择文件"对话框,如图 1-18(b)所示。找 到你要打开的文件,单击"打开"按钮即可。

| <u>接</u> 表命令<br>[4]                  |
|--------------------------------------|
| 打开一个文件                               |
| 图形<br>打开现有的图形文件。                     |
|                                      |
| <b>固纸集</b><br>在图纸集管理器中打开图纸集数据文件。     |
| DGN<br>将DGN 文件中的数据输入到新的 DWG 文<br>件中。 |
| 样例文件                                 |
|                                      |
|                                      |
|                                      |
| 选项 退出 AutoCAD 2013                   |
|                                      |

| A 选择文件                                                | Kanan and Kanan and Kanan and Kanan and Kanan and Kanan and Kanan and Kanan and Kanan and Kanan and Kanan and K                                                                                                    |                                                                                                    | <u>×</u>      |
|-------------------------------------------------------|----------------------------------------------------------------------------------------------------|----------------------------------------------------------------------------------------------------|---------------|
| 查找范围(I):                                              | 3 根据零件图建立模型                                                                                                    | ▼ ◆ □, 0, × □, 查看 ()                                                                                                    | 工具① 👻         |
| Autofects 360<br>历史记录<br>現在の文档<br>文文<br>収録来<br>臣<br>民 | 名称 ▲<br>□ cb<br>□ cb | 大小<br>91 K8<br>87 K8<br>97 K8<br>94 K8<br>24 K8<br>62 K8<br>62 K8<br>62 K8<br>62 K8<br>62 K8<br>62 K8<br>62 K8<br>62 K8<br>62 K8<br>62 K8<br>62 K8<br>62 K8<br>62 K8<br>62 K8<br>60 K8<br>91 K8 |               |
|                                                       | 文件名 (g): 3. dwg<br>文件名 (g): 图形 (*. dwg)                                                                                                    | •                                                                                                    | 打开(0) 💌<br>取消 |

(a)应用程序菜单打开图形文件

(b)"选择文件"对话框

图 1-18 打开图形文件

3. 保存图形文件

保存图形文件的具体方法有以下几种。

(1)单击快速访问工具栏上的"保存"按钮 .

- (2) 在应用程序菜单中,单击"保存"按钮。
- (3) 在命令行输入"qsave", 并按 Enter 键进行确认。
- (4)按Ctrl+S组合键。

采用上述方法执行保存文件命令后,若当前的图形文件已经命名保存过,则按照当前文件 的名称及路径进行文件保存。若当前的文件第一次保存,则会弹出"图形另存为"对话框,如 图 1-19 所示。选择要保存的文件路径以及文件类型,将文件命名后,单击"保存"按钮即可 将文件保存。

| A 图形另存为                                          |                                                                                                    | X                                                                                                    |
|--------------------------------------------------|----------------------------------------------------------------------------------------------------|----------------------------------------------------------------------------------------------------|
| 保存于 ①                                            | □3 根据零件图建立模型                                                                                                    | ◆□ @ ※□ 查看 W ▼ I具 L) ▼                                                                                                    |
| Autodesk 360<br>万史记录<br>安美記录<br>安蔵<br>FTF<br>FTF | 名称<br>25.dwg<br>26.dwg<br>27.dwg<br>28.dwg<br>29.dwg<br>31.dwg<br>31.dwg<br>31.dwg<br>34.dwg<br>34.dwg<br>35.dwg<br>34.dwg<br>34.dwg<br>34.dwg<br>34.dwg<br>34.dwg<br>34.dwg<br>40.dwg<br>40.dwg | 大小<br>85 KB<br>77 KB<br>85 KB<br>86 KB<br>86 KB<br>86 KB<br>91 KB<br>91 KB<br>91 KB<br>96 KB<br>106 KB<br>96 KB<br>108 KB<br>90 KB<br>100 KB<br>90 KB<br>100 KB<br>90 KB<br>100 KB<br>90 KB<br>100 KB<br>90 KB<br>100 KB<br>90 KB<br>100 KB<br>90 KB<br>100 KB<br>90 KB<br>100 KB<br>90 KB<br>100 KB<br>90 KB<br>100 KB<br>90 KB<br>100 KB<br>90 KB<br>100 KB<br>90 KB<br>100 KB<br>90 KB<br>100 KB<br>100 KB<br>1 |
|                                                  | 文件名 (M): Drawing1.dwg<br>文件类型 (T): AutoCAD 2010/L'                                                                                                    | <ul> <li>         · 保存 ©)         <ul> <li>2010 图形 (*. dwg)</li> <li>▼</li> <li>取消</li> </ul> </li> </ul>                                                                                                    |

图 1-19 "图形另存为"对话框

#### 4. 图形文件的输出

在应用程序菜单中,单击"输出"按钮后,选择相应的图形格式将其输出即可,如图 1-20 所示。

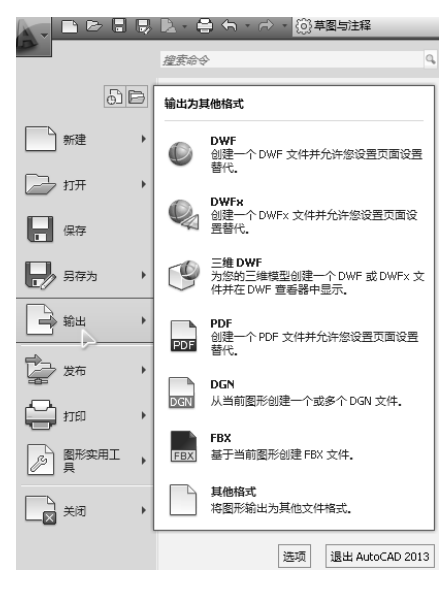

图 1-20 图形输出格式

# 1.2 对象与观察工具

# 💆 学习目标

- 掌握 AutoCAD 2013 中鼠标的使用方法。
- 掌握 AutoCAD 2013 中对象的选择方法。
- 掌握 AutoCAD 2013 中缩放与平移工具使用方法。
- 学会使用 View Cube 工具。

## 🕠 学习内容

#### 1.2.1 鼠标的使用

鼠标是计算机外部设备中十分重要的硬件之一,在可视化的操作环境下,用户与 AutoCAD 交互操作时,几乎全部利用鼠标来完成。如何使用鼠标,直接影响到用户的设计效率。使用三 键鼠标可以完成各种功能:包括选择菜单、旋转视角、物体缩放等。具体使用方法如下。

1. 移动鼠标

鼠标经过某一工具按钮时,该工具按钮会高亮显示。例如,鼠标在绘图工具栏的"直线" 工具按钮上悬停时,会弹出该工具按钮的说明对话框,如图 1-21 所示。

#### 2. 鼠标左键操作

在 AutoCAD 2013 中单击或双击鼠标均用于选择对象,区别是,双击对象时会弹出该对象的属性对话框。对象在选择后会显示几个关键点,称为"夹持点",通过对夹持点的操作,可 编辑选择对象。图 1-22 所示就是图形中某一条直线被选择后所显示的状态。

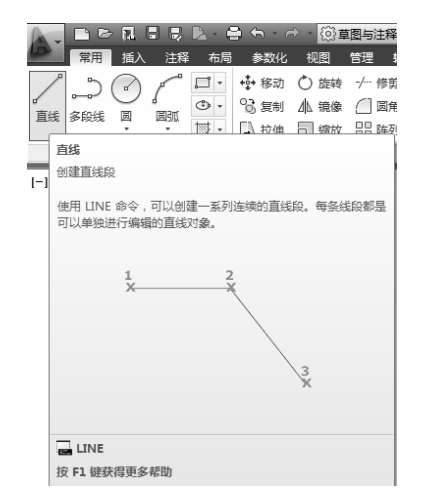

图 1-21 鼠标悬停于某一工具栏时的状态

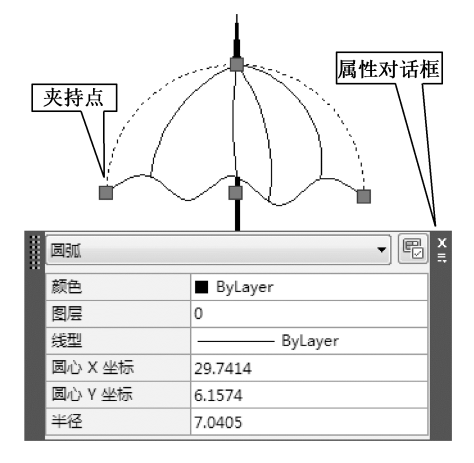

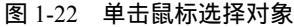

#### 3. 鼠标右键操作

在 AutoCAD 2013 中的不同区域右击,会显示不同的右键快捷菜单。图 1-23(a)(b)所示就是分别在绘图区、工具面板上的右键快捷菜单。

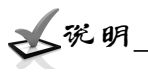

在 AutoCAD 2013 的绘图区,若按下 Ctrl 键或者 Shift 键的同时,再单击鼠标右键,则弹 出对象捕捉工具菜单,如图 1-23 (c)所示。

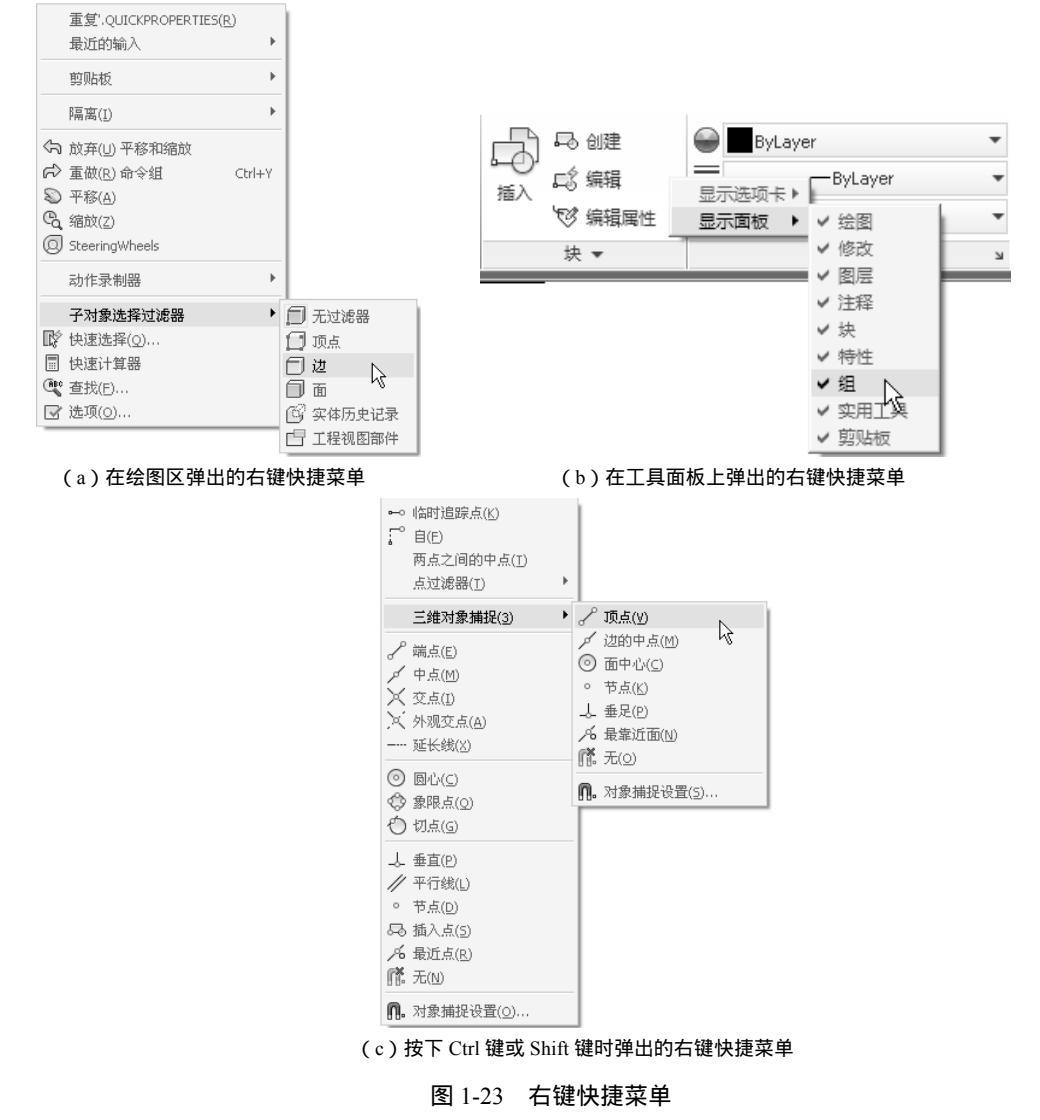

#### 4. 鼠标滚轮

在 AutoCAD 2013 中的绘图区,向上滑动滚轮,会以光标所在位置为中心放大图形;向下 滑动滚轮,会以光标所在位置为中心缩小图形,类似于实时缩放。双击滚轮,可将整个图形充 满绘图区,等同于范围缩放。

按下滚轮后,鼠标光标会变成小手的形状,如图 1-24(a)所示,此时拖动鼠标,会平移 绘图区中的图形。在按下滚轮的情况下,如果按下 Shift 键的同时拖动鼠标,图形只能在 X 轴 或者 Y 轴方向移动。

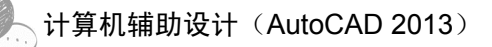

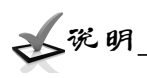

如果先按下 Shift 键,再按下滚轮,拖动鼠标会旋转视图界面;如图 1-24 (b) 所示。在三 维环境下进行三维模型的观察;若先按下 Ctrl 键,再按下滚轮,拖动鼠标会将当前图形进行动 态平移,如图 1-24 (c) 所示。

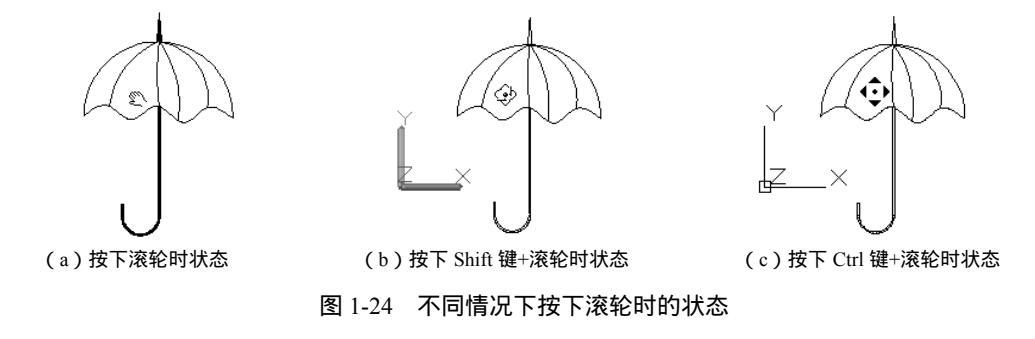

1.2.2 对象的选择

用户在绘制和编辑图形时,经常需要选择对象,然后对所选对象进行编辑操作。选择对象的方法很多,常用的有单选、窗选、快速选择、栏选等多种方法,在这里重点介绍常用的几种。

1. 单选

单击要选择的对象,即可将其选择,多次单击可选择多个对象,该方法用来选择图形中不 连续的对象。若要取消已选择的对象,只需在按下 Shift 键的同时,再次单击要取消选择的对 象即可。

2. 窗选

若选择多个对象时,可采用窗选的方式进行对象选择,所谓窗选,就是用鼠标在绘图区拉出一个矩形选择框,被矩形框选中的对象则被选择,如图 1-25 (a)所示。

当矩形选择框是从左到右拉出的时候,矩形背景是浅蓝色的,此时只有完全在矩形框内的 对象,才被选中,如图 1-25(b)所示。

当矩形选择框是从右到左拉出的时候,矩形背景是浅绿色的,此时与矩形框相交的对象和 在矩形框内的对象就会被全部选中,如图 1-25 (c)所示。

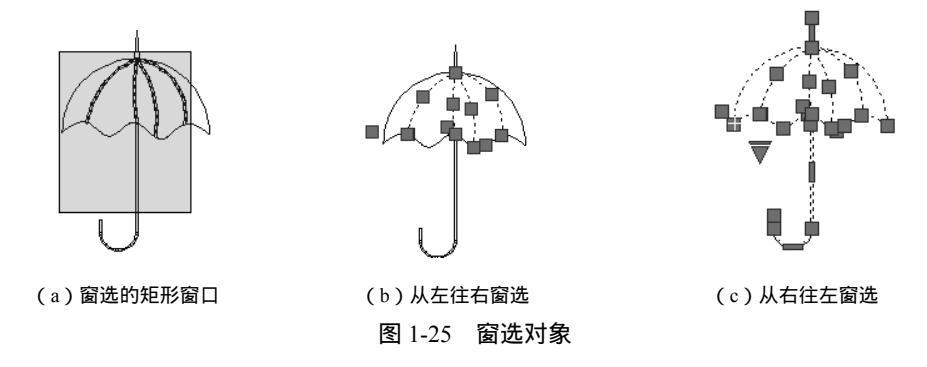

3. 快速选择对象

在 AutoCAD 2013 中, 用户还可以使用"快速选择"对话框来选择对象, 快速选择命令根

据所选对象的类型和特性建立过滤规则来选择对象,满足过滤规则的对象自动被选中。

在绘图区右击,在弹出的快捷菜单中选择"快速选择"选项,弹出"快速选择"对话框, 在该对话框中可对图形的类型、特性进行选择,并可对图形的特性进行布尔运算,如图 1-26 所示。

| A 快速选择                        |                                 | ×   |
|-------------------------------|---------------------------------|-----|
| 应用到(Y);<br>对象类型(8);<br>特性(P); |                                 |     |
| 运算符(0):                       | = 等于                            | •   |
| 值(V):<br>如何应用:<br>包括在新选择      | ■ ByLayer<br>译集中(I)<br>译集之外(II) | •   |
| 🗌 附加到当前选                      | 择集 (A)                          |     |
| 确定                            | 取消 帮助                           | 00) |

(a)"快速选择"对话框

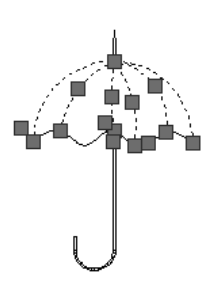

(b)选择结果

#### 图 1-26 快速选择对象

#### 1.2.3 缩放与平移工具

在应用 AutoCAD 2013 的过程中,界面经常需要移动或放大范围,有时用户需要看到整个 界面,有时只需要看到某个局部区域,使用缩放或平移工具可以方便用户看到不同的界面范围。 大部分时间,都是用鼠标滚轮来控制绘图界面的显示,这个在前面已经学习过。其他的缩 放工具位于"视图"菜单栏下的"二维导航"工具面板上,如图 1-27 所示。除此以外,用户 也可以使用图形区右侧的导航栏,进行平移或缩放图形,如图 1-28 所示。导航栏的关闭与打 开控制,在"视图"菜单栏下的"用户界面"工具面板上,如图 1-29 所示。

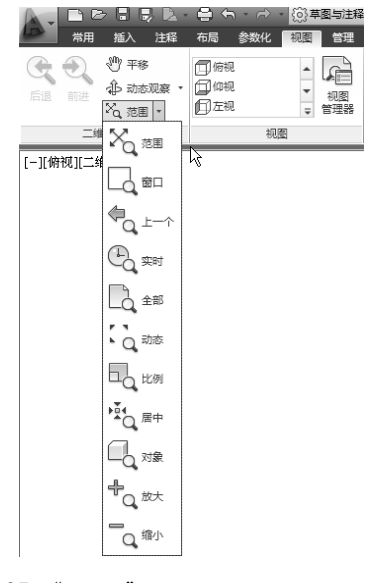

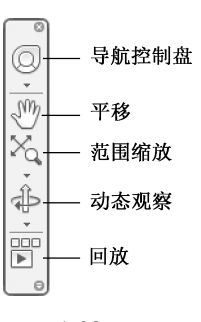

图 1-27 "视图"选项卡下的平移缩放工具

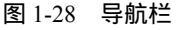

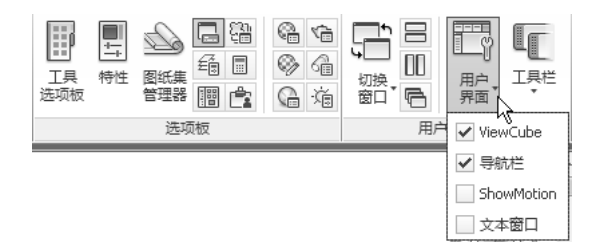

图 1-29 "视图"选项卡下的用户界面工具面板

1. 平移

使用平移命令,可以改变视图中心的位置,将图形在绘图区的适当位置显示。其操作方式 有以下几种。

(1)功能区:进入"视图"功能选项卡,单击"二维导航"工具面板上的平移图标 🖑 。

(2)导航栏:单击导航栏上的平移图标 🖑。

(3) 鼠标滚轮:按下鼠标的滚轮并拖动。

(4) 命令区:输入平移命令 PAN 或者 P, 然后按下 Enter 键进行确认。

(5) 右键菜单:在图形区中右击,在弹出的快捷菜单中选择"平移"选项,如图 1-30 所示。

执行"平移"命令后,鼠标光标变成小手的形状 之,用户可以在各个方向上拖动图形,将 窗口移动到所需要的位置。因此在观察图形的不同位置时,可以使用该功能调整图形到需要显 示的位置。在执行平移命令过程中单击鼠标右键,弹出的右键快捷菜单,可以切换到其他选项, 也可以选择"退出"命令用以结束"平移"命令,如图 1-31 所示。

|               | 重复PAN(R)           |        |
|---------------|--------------------|--------|
|               | 最近的输入              | Þ      |
|               | 剪贴板                | Þ      |
|               | 隔离(I)              | Þ      |
| \$            | 放弃( <u>U</u> ) Pan |        |
| $\Rightarrow$ | 重做( <u>R</u> )     | Ctrl+Y |
| Ð             | 平移( <u>A</u> )     | N      |
| G,            | 缩放( <u>Z</u> )     | 43     |
| 0             | SteeringWheels     |        |
|               | 动作录制器              | Þ      |
|               | 子对象选择过滤            | 器 ▶    |
| Ŕ             | 快速选择( <u>0</u> )   |        |
|               | 快速计算器              |        |
| (ABC          | 查找(E)              |        |
|               | 选项( <u>0</u> )     |        |

图 1-30 选择"平移"选项

|   | 退出                     |
|---|------------------------|
| ~ | 平移<br>缩放<br>三维动态观察     |
| _ | 窗口缩放<br>缩放为原窗口<br>范围缩放 |

图 1-31 执行平移命令过程中的右键快捷菜单

~说明

结束"平移"命令,除了在右键菜单中选择"退出"命令外,也可以通过按下 Enter 键或者 Esc 键用以结束"平移"命令。需要特别说明一点的是:执行"平移"命令跟拖动滚动条的效果是一致的,实际上并没有移动图形,只是改变了界面显示位置。

2. 实时缩放

进入"视图"功能菜单,打开"二维导航"工具面板上的"缩放"下拉菜单,单击"实时 缩放"按钮 🔍 🗯 ,此时鼠标光标变为<sup>Q+</sup>形状,按住鼠标左键并拖曳,向上拖曳放大比例, 向下拖曳缩小比例。按下 Enter 键或者 Esc 键即可退出"实时缩放"命令。

▲说明\_\_

执行"实时缩放"命令后,在缩放过程中,图形与坐标系图标会一起缩放,而前面提到的 滑动鼠标滚轮进行实时缩放时,只缩放图形,坐标系图标的大小不变。

#### 3. 窗口缩放

窗口缩放就是在当前图形中拉一个矩形区域,将该区域所包含的所有图形放大到整个屏幕。进入"视图"功能菜单,打开"二维导航"工具面板上的"缩放"下拉菜单,单击"窗口缩放"按钮C<sub>窗C</sub>,此时鼠标光标变为"十"字形状,确定窗口缩放区域,用鼠标拾取矩形区域的两个角点,拖出一个矩形框,CAD就将矩形窗口内的图形放大到整个图形区,如图 1-32 所示。

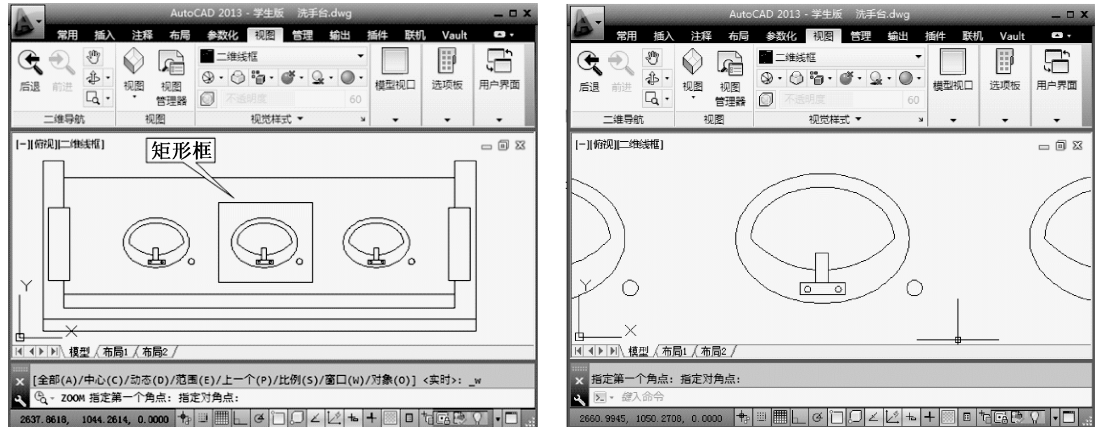

(a) 窗口缩放的矩形窗口

(b)窗口缩放后的效果

#### 4. 其他缩放工具

除了前面介绍的缩放功能外, AutoCAD 2013 也为用户提供了其他的缩放功能, 调用其他 缩放工具的方法有以下几种。

图 1-32 窗口缩放

(1) 在"视图"功能菜单下,"二维导航"工具面板上的"缩放"下拉列表中。

(2)在导航栏中,默认情况下,导航栏位于绘图区右侧。单击导航栏上缩放功能的下拉菜 单按钮,弹出下拉列表,可进行缩放功能选择,如图 1-33 所示。

(3) 在命令行输入"ZOOM"或者"Z", 并按下 Enter 键确认。此时在命令行可列出各种 缩放功能,命令行内容如下:

ZOOM 指定窗口的角点,输入比例因子(nx 或 nxP),或者

#### 计算机辅助设计(AutoCAD 2013)

[全部(A)/中心(C)/动态(D)/范围(E)/上一个(P)/比例(S)/窗口(W)/对象(O)]< 实时>: \*取消\*

#### 1.2.4 View Cube 工具

View Cube 工具是一种导航工具,默认情况下,其位于图形区的右上角,它可以在二维模型空间或三维视觉样式中处理图形时显示,如图 1-34 所示。

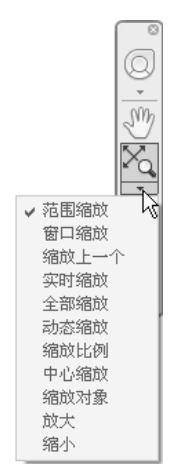

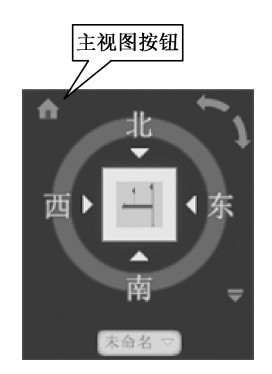

图 1-33 导航栏缩放下拉列表

图 1-34 View Cube 工具

默认情况下, View Cube 工具是不活动的,当把光标放置在 View Cube 工具上后, View Cube 工具变为活动状态,通过单击或拖曳 View Cube,可以切换或旋转当前视图。单击"主视图"按钮,可以将图形切换到自定义的基础视图,如图 1-35(a)所示;单击正方体的面,可以将图形切换到平行视图,如图 1-35(b)所示;单击正方体的某个角,可以将图形切换到等轴测视图,如图 1-35(c)所示。

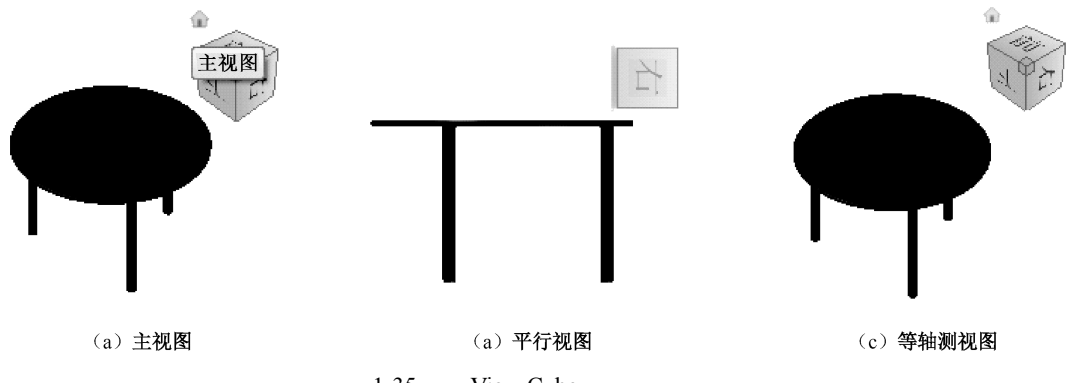

图 1-35 用 View Cube 工具查看图形

纵观以上, View Cube 具有如下几个主要的附加特征。

- (1) 始终位于屏幕上图形窗口的一角。
- (2)在 View Cube 上按住左键并拖动鼠标可以旋转当前模型,方便用户进行动态观察。
- (3)提供了"主视图"按钮,以便快速返回用户自定义的基础视图。
- (4) 在平行视图中提供了旋转箭头,使用户能够以90°为增量,垂直于屏幕旋转图形。